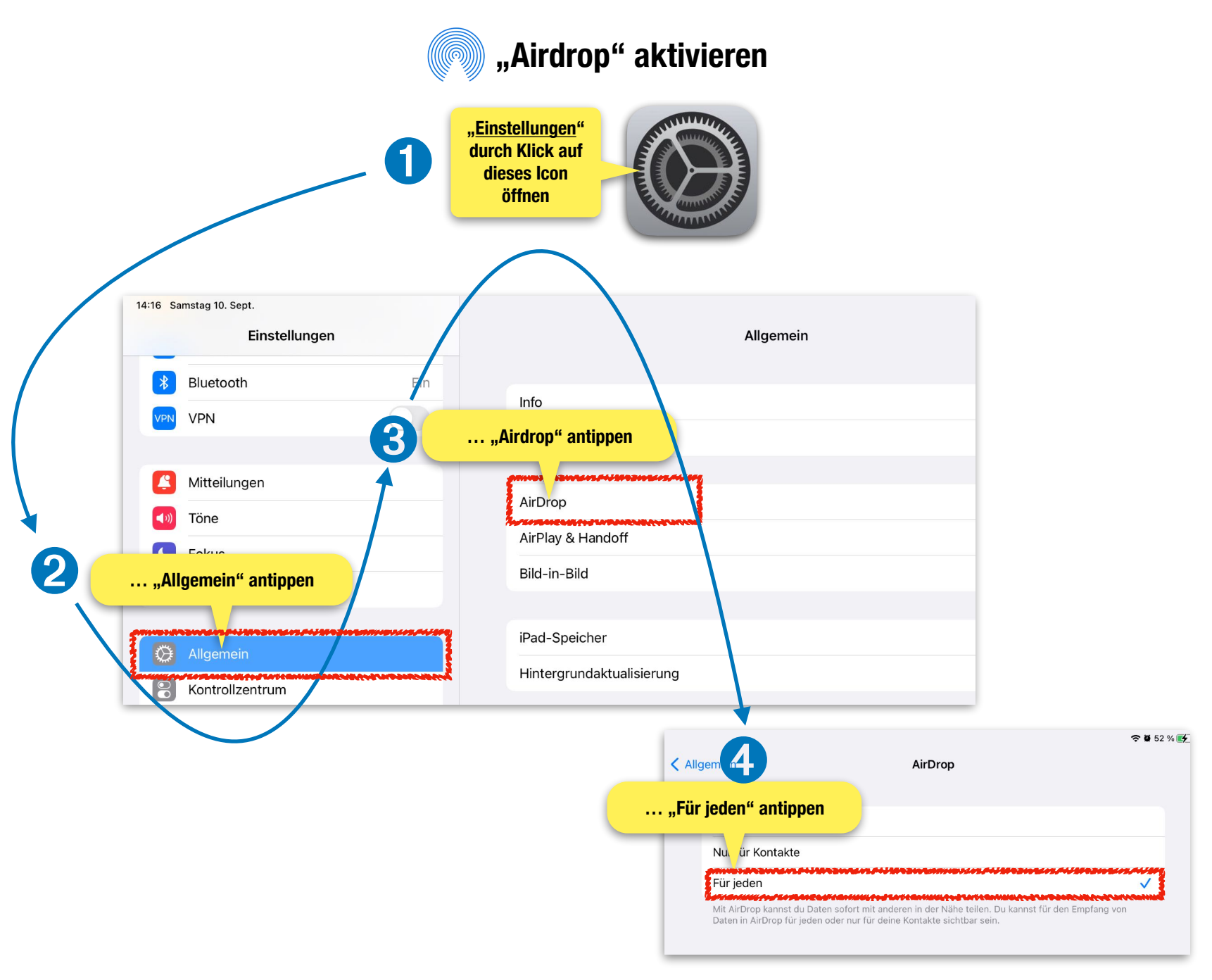

rudolf.steffens@bra.nrw.schule